1. Jeżeli po zalogowaniu się na "praca.gov.pl" podczas przesyłania poprawek bądź poprawionego formularza o pomocy publicznej poprzez "kontynuuj korespondencję" pojawiają się **PROBLEMY** np. system nie będzie chciał przepuścić do następnej karty tylko będzie cofał do adresu siedziby

| PISMO W SPRAWIE                                 |                           |   |   |              |        |      |         |    |   |
|-------------------------------------------------|---------------------------|---|---|--------------|--------|------|---------|----|---|
| PSZ-DBDG Nr wniosku i umowy: 08120/CV-19/261807 |                           |   |   |              |        |      |         |    |   |
|                                                 |                           |   |   |              |        |      |         |    |   |
| 1. DANE IDENTYF                                 | IKACYJNE PODMIOTU         |   |   |              |        |      |         |    |   |
| Nazwa:                                          | ABC Osoby                 |   |   |              |        |      |         | *  |   |
| NIP:                                            | -                         |   | * | REGON:       | -      | -    |         |    | * |
|                                                 |                           |   |   |              |        |      |         |    |   |
| 2. ADRES SIEDZIE                                | 3Y                        |   |   |              |        |      |         |    |   |
| Kod pocztowy:                                   | 67-400                    |   |   |              |        |      |         |    |   |
| Województwo:                                    | lubuskie                  | ~ | * | Powiat:      | wschow | rski |         | ~  | * |
| Gmina:                                          | Wschowa (gmina miejsko-wi | ~ | * | Miejscowość: | Wschow | va   |         | ~  | * |
| Ulica:                                          | Stara                     |   |   | Nr domu:     | 11     | *    | Nr      | 10 |   |
|                                                 |                           |   |   |              |        |      | lokalu: |    |   |
| 3. DANE KONTAK                                  | TOWE                      |   |   |              |        |      |         |    |   |
| Telefon:                                        | 1111111111                |   | * | E-mail:      | be@o2  | pl   |         |    | * |

- 2. NALEŻY POPRAWIĆ LUB UZUPEŁNIĆ DANE ORGANIZACJI,
- 3. wybrać kontekst "organizacja" z rozwijanej listy, następnie przycisk "dane konta"

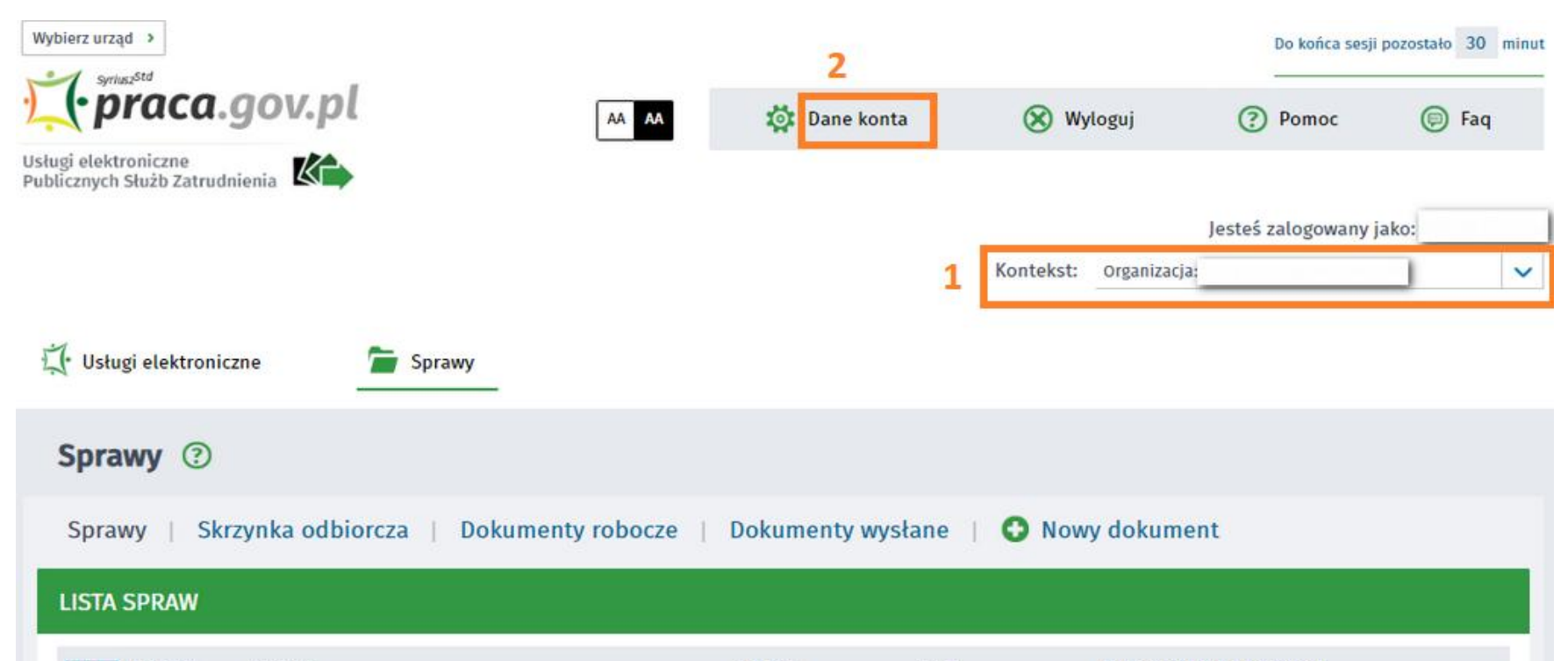

| Filtr • | RODZAJ      | NAZWA                                                        | URZĄD                                                            | DATA<br>AKTUALIZACJI • | INFORMACJE DODATKOWE |
|---------|-------------|--------------------------------------------------------------|------------------------------------------------------------------|------------------------|----------------------|
| 0       | PSZ-ZOPP    | Zgłoszenie oferty pracy                                      | PUP w Poddębicach                                                | 2019-08-30 10:21       |                      |
| 0       | RIS-WYK     | Wniosek o wykreślenie z Rejestru Instytucji<br>Szkoleniowych | WUP w Warszawie                                                  | 2019-08-30 10:14       |                      |
| 0       | RIS-WYK     | Wniosek o wykreślenie z Rejestru Instytucji<br>Szkoleniowych | WUP w Warszawie                                                  | 2019-08-30 10:14       |                      |
| 0       | PSZ-ZOPS    | Zgłoszenie stażu lub praktyki                                | Centrum<br>Informacyjne Służb<br>Zatrudnienia -<br>Zielona Linia | 2019-08-20 13:43       |                      |
| 0       | PSZ-ZOPS    | Zgłoszenie stażu lub praktyki                                | Centrum<br>Informacyjne Służb<br>Zatrudnienia -<br>Zielona Linia | 2019-07-03 10:56       |                      |
| Znalezi | ono 57 pozy | rcji.                                                        | Pozycji na stronie 5 🗸 🗸                                         |                        |                      |

4. Zostaniemy przekierowani do danych konta gdzie należy wybrać "dane organizacji" i przycisk "edytuj"

| Dane konta ⑦                                               |          |                                            |              |  |  |  |  |  |  |
|------------------------------------------------------------|----------|--------------------------------------------|--------------|--|--|--|--|--|--|
| Dane konta 🔰 Dane organizacji 📔 Zmiana hasła 👘 Ustaw hasło |          |                                            |              |  |  |  |  |  |  |
| Szczegóły organizacji                                      |          |                                            |              |  |  |  |  |  |  |
| Dane organizacji                                           |          |                                            |              |  |  |  |  |  |  |
| Nazwa:                                                     |          |                                            |              |  |  |  |  |  |  |
| REGON:                                                     |          |                                            |              |  |  |  |  |  |  |
| NIP:                                                       |          | Identyfikator organizacji<br>zagranicznej: |              |  |  |  |  |  |  |
| Kod pocztowy:                                              | *        | Poczta:                                    | *            |  |  |  |  |  |  |
| Województwo:                                               | × *      | Powiat:                                    | *            |  |  |  |  |  |  |
| Gmina:                                                     | ✓ *      | Miejscowość:                               | *            |  |  |  |  |  |  |
| Ulica:                                                     |          | Nr domu:                                   | * Nr lokalu: |  |  |  |  |  |  |
|                                                            |          | Faks:                                      |              |  |  |  |  |  |  |
| Telefon:                                                   |          | Adres e-mail:                              |              |  |  |  |  |  |  |
| Drugi telefon:                                             |          | www:                                       |              |  |  |  |  |  |  |
| Reprezentanci organi                                       | zacji    |                                            |              |  |  |  |  |  |  |
| IMIE                                                       | NAZWISKO | DESEI                                      |              |  |  |  |  |  |  |
| 14112                                                      | INLUISIO | FLJLL                                      |              |  |  |  |  |  |  |
| 0                                                          |          |                                            |              |  |  |  |  |  |  |
| 0                                                          |          |                                            |              |  |  |  |  |  |  |
|                                                            |          |                                            |              |  |  |  |  |  |  |
| Znaleziono 2 pozycje.                                      |          |                                            |              |  |  |  |  |  |  |
|                                                            |          |                                            | Usuñ         |  |  |  |  |  |  |
| Edytuj Zapisz Anuluj                                       |          |                                            |              |  |  |  |  |  |  |

Pola: REGON, NIP oraz Identyfikator organizacji zagranicznej, nie są możliwe do edycji

Pozostałe pola są możliwe do edycji zatem można uzupełnić lub poprawić brakujące dane oraz zapisać.

Można przejść do okna sprawy i spróbować raz jeszcze "kontynuuj korespondencję".